# 

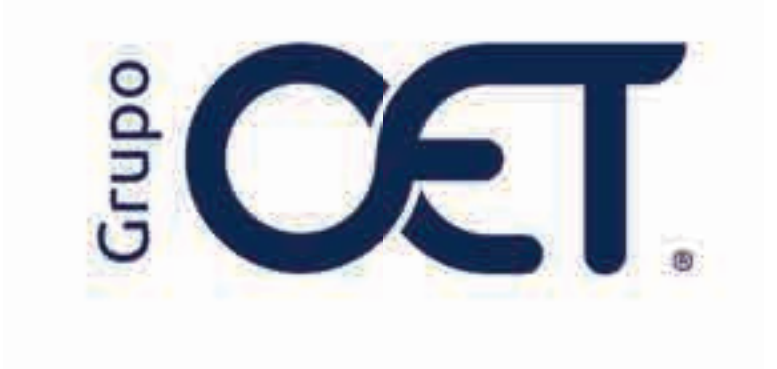

Inclusión de Módulo para Estudio de Seguridad

Manual de Instrucciones

2025

# Tabla de Contenido

| 1. | Introducción                          | .3 |
|----|---------------------------------------|----|
| 2. | Creación de Estudio de Seguridad      | .4 |
| 3. | Visualización de Estudio de Seguridad | .7 |

# 1. Introducción

Este instructivo describe el ajuste disponible en su plataforma **AVANSAT TMS**, que permite gestionar la creación y visualización de estudios de seguridad desde el módulo **"Solicitudes a Faro > Estudio de Seguridad"**. Con esta actualización, podrá generar estudios para conductores, vehículos o ambos, además de consultar, filtrar y exportar los resultados correspondientes

La información contenida en este documento es confidencial y sólo puede ser utilizada por la persona a la cual está dirigida. Si el usuario no es un receptor autorizado, cualquier retención, difusión, distribución o copia de este documento es prohibida y sancionada por la ley. Si por error recibe este documento, por favor notificar al remitente y destruir todas las copias del documento recibido inmediatamente. Esta información es propiedad de Intrared.net Ltda. Toda distribución o copia de este documento sin la autorización expresa de Intrared.net Ltda. Es prohibida y sancionada por la ley.

Todos los derechos reservados. Esta publicación no puede ser reproducida, total ni parcialmente, ni registrada o transmitida por un sistema de recuperación de información, en ninguna forma ni por ningún medio, sea mecánico, fotoquímico, electrónico, magnético, electro-óptico, fotostático o por cualquier otro, sin el permiso previo escrito de los. Todos los derechos reservados.

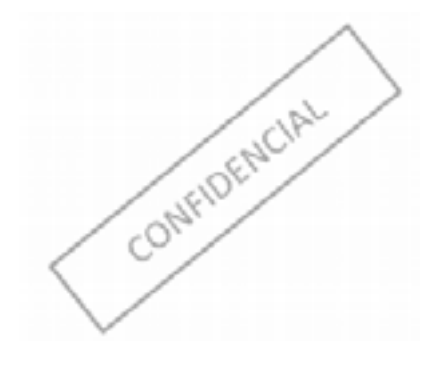

# 2. Creación de Estudio de Seguridad

En el módulo "Solicitudes a Faro > Estudio de Seguridad", podrá realizar la creación de estudios de seguridad ya sea para conductores, vehículos o ambas opciones en caso de ser requerido. Para iniciar el proceso, haga clic en el botón "Crear Estudio de Seguridad".

| AUANSAT | time of billing and the strengthere and the strengthere |                       |                            |     |                                |  |  |  |  |
|---------|---------------------------------------------------------|-----------------------|----------------------------|-----|--------------------------------|--|--|--|--|
|         | Filtres Especificos                                     |                       |                            |     |                                |  |  |  |  |
|         | P SHARE                                                 | Tolebile<br>(attenue) | fasha humi<br>Di Antoposia | u B |                                |  |  |  |  |
|         | Listado                                                 |                       |                            | _   | D'Streeffeichte die Seguenteel |  |  |  |  |
|         | Pogenska (notes                                         | ine (spinse a final   |                            |     | h-s1                           |  |  |  |  |
|         | These tests                                             |                       | Tana tanan sarah 🛛         |     |                                |  |  |  |  |
|         | -                                                       |                       |                            |     | (minine) (Marcine)             |  |  |  |  |

El sistema mostrará un formulario dividido en las siguientes secciones para su diligenciamiento:

## Datos Básicos del Solicitante

• Nombre del Solicitante: Ingrese el nombre completo de la persona que solicita el estudio.

• Correo Electrónico: Proporcione un correo válido donde se enviarán notificaciones relacionadas con el estudio.

- Número de Teléfono: Escriba el número de contacto telefónico fijo del solicitante.
- Número de Celular: Ingrese el número de celular del solicitante.
- Tipo de Estudio: Especifique si el estudio es para un vehículo, un conductor o ambos.

## Datos Básicos del Vehículo

• Placa: Ingrese la matrícula o número de placa del vehículo a analizar.

#### Asignación Poseedor

• **Tipo de Documento:** Seleccione el tipo de documento del poseedor del vehículo (por ejemplo, cédula de ciudadanía).

- Número de Documento: Escriba el número del documento del poseedor.
- Nombres del Poseedor: Ingrese los nombres del poseedor del vehículo.
- Primer Apellido del Poseedor: Proporcione el primer apellido del poseedor.
- Segundo Apellido del Poseedor: Indique el segundo apellido del poseedor.

• ¿El poseedor es propietario?: Si habilita esta casilla, no será necesario diligenciar la información de la sección Asignación Propietario.

## Asignación Propietario

- Tipo de Documento: Seleccione el tipo de documento del propietario.
- Número de Documento: Escriba el número del documento del propietario.
- Nombres del Propietario: Indique los nombres del propietario.
- Primer Apellido del Propietario: Escriba el primer apellido del propietario.
- Segundo Apellido del Propietario: Proporcione el segundo apellido del propietario.

|  | The forest        | Come Childer de Seguridad                                                                                      |  |                                                  |       |  |  |  |
|--|-------------------|----------------------------------------------------------------------------------------------------|--|--------------------------------------------------|-------|--|--|--|
|  | -                 | a la la la seconda de la seconda de la seconda de la seconda de la seconda de la seconda de la seconda de la s |  |                                                  |       |  |  |  |
|  | (Sec.)            | -Name of Address<br>Official States                                                                            |  | * Carrier Bactemann<br>source-Regime cost source | ē +++ |  |  |  |
|  | Augusta E         | - Marrier of Administra                                                                                        |  | Second Street                                    |       |  |  |  |
|  | Record Long       | * Type my takation                                                                                             |  |                                                  | 6e    |  |  |  |
|  | The second second | tama Raman dar Weinste                                                                                         |  |                                                  |       |  |  |  |
|  |                   | - fiviar                                                                                                    |  |                                                  |       |  |  |  |

Una vez completada la información, haga clic en el botón "Crear solicitud" para generar el estudio. Si no está seguro, seleccione "Cerrar" para descartar los cambios.

| Plant Department        | الانتخيبيو بر مغسيوكان               |                                   |                                                                                                    |
|-------------------------|--------------------------------------|-----------------------------------|----------------------------------------------------------------------------------------------------|
| -                       | Adaptation Programming               |                                   |                                                                                                    |
|                         | 64 e                                 | 1 1000 0 0000 0 0000              |                                                                                                    |
| Details.                | * Number and Property de             | - Roman Applitute and Programmine | in the second second second second second second second second second second second second second second second |
| -                       | International Art Transmission       | Planet Apartics and Proprietty,   |                                                                                                    |
| Department of the       | - Augusta Apaton de Proponetor       |                                   |                                                                                                    |
| and in the local        | Comparison Reportment of Proceedings |                                   |                                                                                                    |
|                         |                                      |                                   |                                                                                                    |
| -                       |                                      |                                   |                                                                                                    |
| Internation (Cold State |                                      | Description of the                |                                                                                                    |
| -                       |                                      |                                   |                                                                                                    |

Finalmente, El sistema confirmará la acción con el mensaje:

"Se ha creado correctamente la solicitud No. XXXX de estudio de seguridad."

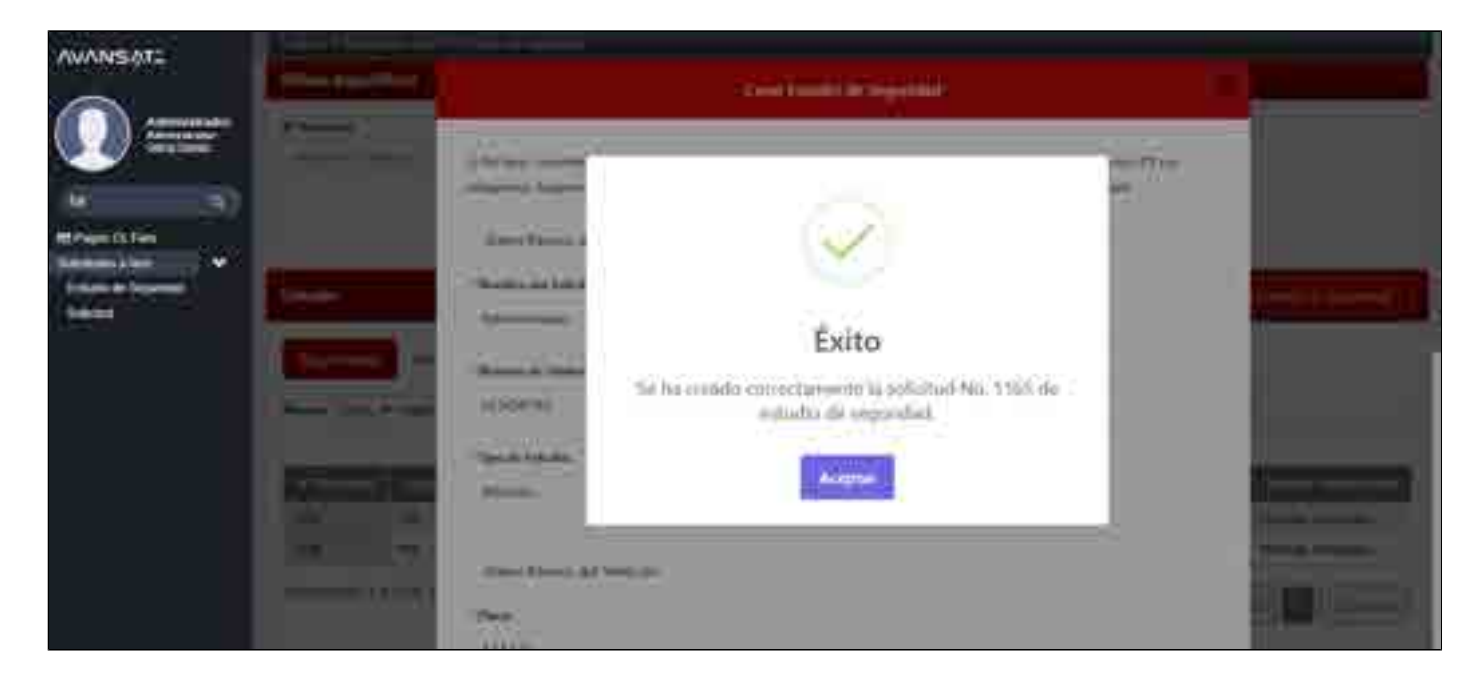

# 3. Visualización de Estudio de Seguridad

Después de crear un estudio de seguridad, podrá visualizar la información en la ventana principal del módulo. Esta se divide en las siguientes secciones:

## **Filtros Específicos**

Para buscar un estudio de seguridad o listar estudios en un rango de fechas específico, utilice los siguientes campos:

- N° Solicitud: Ingrese el número único de la solicitud para encontrar un estudio específico.
- Fecha Inicial: Seleccione la fecha de inicio del rango a consultar.
- Fecha Final: Seleccione la fecha de finalización del rango a consultar.

Después de ingresar la información, haga clic en el botón "Filtrar" para aplicar los criterios de búsqueda.

| MANS AT:  |                   |                     |             |       |               |                       |                          |  |  |  |
|-----------|-------------------|---------------------|-------------|-------|---------------|-----------------------|--------------------------|--|--|--|
|           | Filtros Especific | Filtros Especificos |             |       |               |                       |                          |  |  |  |
|           | W Sambag          |                     | Parks metal |       | Factor Final  | 0                     |                          |  |  |  |
|           |                   |                     |             |       | No.           |                       |                          |  |  |  |
| tana kara |                   |                     |             | _     |               |                       |                          |  |  |  |
|           | Listado           |                     |             |       |               |                       | Office friets & Sejenter |  |  |  |
|           | Ngimadar          | Visalizader         |             |       |               |                       |                          |  |  |  |
|           | Maxim Conce W     | ngabras 🗲           |             |       |               |                       | heat                     |  |  |  |
|           | Without I         | these states        | Themander   |       | (Bernet Birth | I - falten is tolking | Three terrors of         |  |  |  |
|           | -10               | -                   | Contrast.   | 24023 | 142           | Sum an exception of   | All Sector Processor     |  |  |  |
|           | Mottands 7 a 1    | de l'inguttis       |             |       |               |                       |                          |  |  |  |
|           | -                 |                     |             |       |               |                       |                          |  |  |  |

## Listado

En esta sección, inicialmente visualizará el listado completo de estudios creados. Si utiliza filtros, el sistema mostrará únicamente los resultados correspondientes. Además, contará con las siguientes opciones:

- Registradas: Muestra los estudios creados que aún no han sido finalizados.
- Buscar: Ingrese palabras clave o datos específicos de las columnas para filtrar los resultados.
- Exportar a Excel: Descargue un reporte detallado de los estudios en formato Excel.

| ANANE AT:     | The set of the Association of the Common Statement ( |                     |                          |                 |                                     |                    |                           |  |  |  |
|---------------|------------------------------------------------------|---------------------|--------------------------|-----------------|-------------------------------------|--------------------|---------------------------|--|--|--|
| No no service | Filtres Espectaces                                   |                     |                          |                 |                                     |                    |                           |  |  |  |
|               | Listado                                              |                     |                          |                 |                                     |                    | ( O Gen (main & tripolis) |  |  |  |
|               | Regiments                                            | Ebaltada<br>Vingela | (                        |                 |                                     |                    |                           |  |  |  |
|               | *******                                              | Attended a          | (and a second )          |                 | I seement                           | I meterset entered | 1000000                   |  |  |  |
|               | 1946                                                 | Gara -              | philippe                 | -MAUTE:         | inums.                              | 101-11-1418-1871   | Minister.                 |  |  |  |
|               | )))))))))                                            | 16.0                | Web-mail                 | AAAZIN          |                                     | 2025-0110-12-04-01 | (11 mars) (1 mars)        |  |  |  |
|               | -44                                                  | 44                  | Colorest County Spinster | Arrester Annual | Address of the second second second | 2014/11/11/16:00   | Attant of many            |  |  |  |
|               | Molenda 3                                            | a 3 de l'Argenti    |                          |                 |                                     | (All               |                           |  |  |  |

• Finalizadas: Muestra los estudios que han sido completados. En este caso, verá dos columnas adicionales:

- Documento: Opción para visualizar los documentos adjuntos.
- Estudio de Seguridad: Resultado del estudio en formato PDF.

Además, esta sección también incluye las opciones **Buscar** y **Exportar a Excel**, que le permiten filtrar información específica o generar un reporte de las solicitudes finalizadas, respectivamente.

| AVANEAT              | The architecture (a) (((inclusive loggenet))                         |                                        |  |  |  |  |  |  |
|----------------------|----------------------------------------------------------------------|----------------------------------------|--|--|--|--|--|--|
| waskiegene =         | Filtras Especificae                                                  |                                        |  |  |  |  |  |  |
|                      | Listado                                                              | C Cher Emusio de Sagaristed            |  |  |  |  |  |  |
| (milling square of ) | Regimantal Felalization                                              |                                        |  |  |  |  |  |  |
| fantania a tanà 🗰 👻  | minut has a land                                                     | Sec.                                   |  |  |  |  |  |  |
|                      | R Smith Auguster Tech united Institutes [   Institutes; ] Technology | Techniteric automatical Target in com- |  |  |  |  |  |  |
|                      | HAL WA Desire DOMA Constant inter                                    | 20340-01/03540 H Instag                |  |  |  |  |  |  |
|                      | Monnando 3 a 1 de 1 registina                                        | and Reveal                             |  |  |  |  |  |  |
|                      | 6                                                                    |                                        |  |  |  |  |  |  |
|                      |                                                                      |                                        |  |  |  |  |  |  |
|                      |                                                                      |                                        |  |  |  |  |  |  |
|                      |                                                                      |                                        |  |  |  |  |  |  |

Para visualizar esta información, primero deberá hacer clic clic en el botón **"Ver"** de la columna **Documento** o **Estudio de Seguridad** según corresponda, dependiendo de la opción seleccionada visualizará lo siguiente:

• Ver Documentos: Podrá visualizar cada documento de forma individual haciendo clic en el botón "Ver" ubicado en la columna "Acción". Además, si requiere descargar todos los documentos, tendrá disponible el botón "Descargar todos los documentos".

| AVANSAL | Doomen Cristo                                                                                                    |  |  |  |  |
|---------|----------------------------------------------------------------------------------------------------|--|--|--|--|
|         | Record and Second Secon |  |  |  |  |
|         |                                                                                                    |  |  |  |  |

• Ver Estudio de Seguridad: Al hacer clic en esta opción, el sistema abrirá una ventana emergente donde visualizará el resultado del estudio de seguridad en formato PDF.

| 1117 Roseitaria, 1716/20036.pcfl | T (! - 000 + 10 Ø                                                                                                    |                          |                                                                                                    |                                                    |                                            | 4 <b>4</b> 1 |   |
|----------------------------------|----------------------------------------------------------------------------------------------------|--------------------------|----------------------------------------------------------------------------------------------------|----------------------------------------------------|--------------------------------------------|--------------|---|
|                                  | CET<br>FAR                                                                                                    | Verificae                | ción de Recursos                                                                                                    | Codige<br>Verside<br>Feche<br>Reformation<br>Pages | CLF-PR-4E<br>2<br>BA152027<br>ION INTERNA. |              |   |
|                                  | delog and                                                                                                    | NUTRIE IN SOLUTION       | BA 10/1 DE                                                                                                    | LONEVERSH / VER                                    | reaction in the second                     |              |   |
|                                  | Dreen de Sandulle No.                                                                                                    | 10                       | Hoolbre y Apelliate                                                                                                    | Corles Mertines                                    |                                            |              |   |
|                                  | Feetra a More:                                                                                                    | 1015-64 13 13 48-67      | Tips y Hu, de Documen                                                                                                    | C 1966                                             |                                            |              |   |
|                                  | Tomadar                                                                                                    |                          | CNMIE                                                                                                    | 2143048 7629                                       | 0 0                                        |              |   |
|                                  | Transportations                                                                                                    | Avaran Dens              | Pula                                                                                                    |                                                    |                                            |              |   |
|                                  | Committee.                                                                                                    |                          | Drigen                                                                                                    |                                                    | 1                                          |              |   |
|                                  |                                                                                                    | 1                        | Deathe                                                                                                    | 1                                                  |                                            |              |   |
|                                  | 6                                                                                                    | MINARCH C                | FAMILIARD DECOMPOSITION                                                                                                    |                                                    |                                            |              |   |
|                                  | 5                                                                                                    | N 2 444                  |                                                                                                    | be a                                               | 1                                          |              |   |
|                                  | ACCORDED TO DATE AND                                                                                                    | Prosta                   | CARDING R                                                                                                    | 1000                                               |                                            |              |   |
|                                  | 200001308                                                                                                    | comerce there.           | 181.91000                                                                                                    | 1940                                               |                                            |              |   |
|                                  | TREEFE SCORE RUE                                                                                                    |                          | and the second second se                                                                                                    | -                                                  |                                            |              |   |
|                                  |                                                                                                    | HITE COLOR               | HER LACKS DEL CONCOCHINE                                                                                                    |                                                    | 1                                          |              |   |
|                                  | Contraction of the local division of the local division of the loc | Laboration of the second | and the second second s | 2 10                                               |                                            |              |   |
|                                  | 10000                                                                                                    | and and a second state   | TRA OTHER                                                                                                    | 1740                                               |                                            |              |   |
|                                  | SECONDERSON AND A                                                                                                    |                          | and the second second                                                                                                    |                                                    |                                            |              |   |
|                                  |                                                                                                    | INTERNO, CAL             | CARDERLES DEL COMOCOUDE                                                                                                    |                                                    |                                            |              | + |